С.В. Смирнова, доц., канд. техн. наук (ФГБОУ ВО КНИТУ-КАИ им. А.Н. Туполева, г. Казань, Россия)

## ТЕХНОЛОГИЯ ОБУЧЕНИЯ НАВЫКОВ ПРОГРАММИРОВАНИЯ В СРЕДЕ РАЗРАБОТКИ ARDUINO IDE НА ПРИМЕРЕ УЛЬТРАЗВУКОВОГО ДАТЧИКА

Всё большую популярность среди школьников и студентов приобретает среда разработки Arduino: доступна для скачивания, ПО на русском языке, низкая стоимость оборудования, большой объем готового обучающего материала, множество сайтов, форумов по обсуждению различных схем [1, 2].

Цель обучения – приобретение навыков программирования и сопряжения устройств вывода-вывода информации, различных датчиков с помощью среды разработки Arduino IDE.

Технология обучения состоит из следующих шагов:

1. Знакомство с различными датчиками. Разбор физики процесса измеряемого параметра. К примеру, если рассмотреть методы измерения уровня жидкости, то их можно классифицировать на три большие группы: волновые, неволновые и комбинированные. В свою очередь, волновые делятся на ультразвуковой локационный, радиолокационный, лазерный локационный, оптический методы; неволновые – емкостный, гидростатический, буйковый, поплавковый механический; комбинированные – поплавковый магнитострикционный, поплавковый радиолокационный. Рассматривая данные методы, выбирается подходящий метод к проектной теме обучающегося, имеющий больше преимуществ по точности, простоте, обработке сигналов и цене. Для проектной работы выберем ультразвуковой метод.

2. Установка программного обеспечения, драйверов, библиотек [3].

3. Изучение основ программирования на Arduino IDE. Основные команды. Структура программы. Работа с библиотеками. Библиотеки добавляют дополнительную функциональность скетчам, например, при работе с аппаратной частью или при обработке данных. Для использования библиотеки необходимо выбрать меню Sketch > Import Library. Одна или несколько директив #include будут размещены в начале кода скетча с последующей компиляцией библиотек и вместе со скетчем. На Arduino.cc имеется список библиотек. Некоторые библиотеки включены в среду разработки Arduino. Другие могут быть загружены с различных ресурсов. Для установки скачанных библиотек

необходимо создать директорию «libraries» в папке блокнота и затем распаковать архив [1].

4. Компилирование программы. Разбор ошибок при компиляции.

Область команд 2 (рис. 1) сосредство содержит следующие команды: проверить скетч на наличие ошибок (если таковые имеются, то командная строка подкрашивается, в этом случае удобно сразу обнаружить ошибку, и эта ошибка прописывается еще в области уведомлений 6); загрузить скетч в плату Arduino; создать новый скетч; открыть скетч; сохранить скетч. При успешной компиляции в области 5 будет написано сообщение Компилирование завершено.

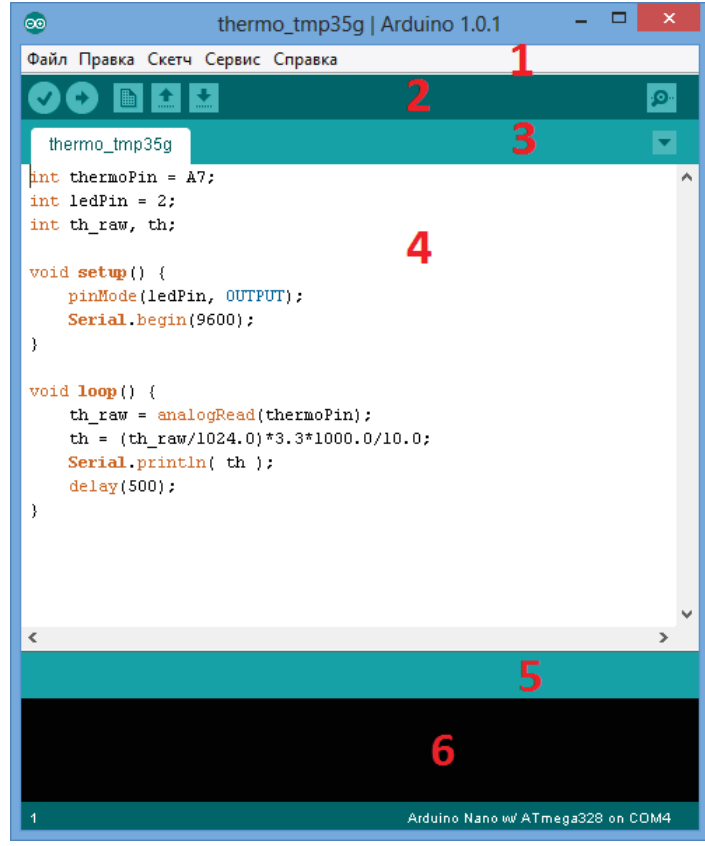

Рисунок 1 – Окно программы ПО Arduino:

1 – строка меню, 2 – область команд, 3 – область вкладок, 4 – рабочая область для редактирования скетча, 5 – строка, в которой прописывается компиляция завершена или сообщение об ошибке, 6 - область уведомлений, ниже название платы и номер порта

5. Изучение платы Arduino Uno, процессор, порты (цифровые, аналоговые), питание Arduino Vcc, земля GND. На рис. 2 представлена оригинальная плата UNO R3: интеллектуальное программирование, модуль микроконтроллера ATmega328P (тактовая частота 8 МГц, питание 3.3 В) с возможностью автоматической перезагрузки, цифровые

входы/выходы, аналоговые входы, питание, земля, USB - порт. При подключении платы Arduino к компьютеру через USB - порт следует указать программе Arduino IDE, какую именно плату Arduino подключаем, и к какому порту (COM1 или COM3). Для этого выберите нужную плату из списка в разделе меню «Инструменты > Плата > Название платы». В разделе меню «Инструменты > Порт > Номер доступного порта».

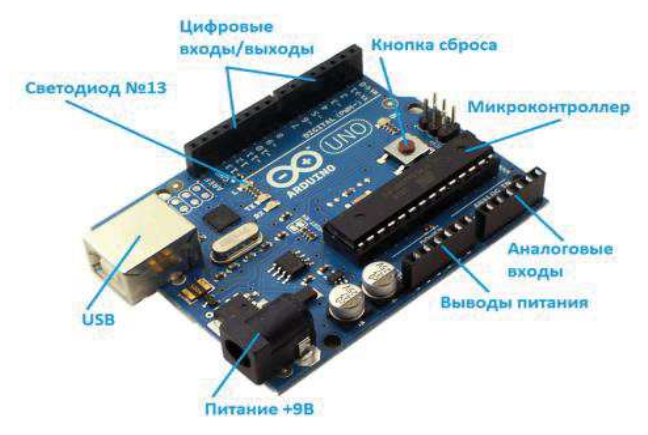

Рисунок 2 – Макетная плата Arduino Uno

6. Загрузка скетча. Во время загрузки в строке состояния 5 (рис. 1) будет отображаться ход выполнения компиляции и загрузки скетча. Если в скетче нет ошибок и он успешно загружен, то в области уведомлений 6 появится информация о количестве использованной и доступной памяти Arduino, а над областью уведомлений появится надпись Загрузка завершена. Небольшой скетч (к примеру, 926 байт) заставит мигать светодиод на плате Arduino [4].

7. Изучение датчиков, их подключение к плате, контактные ножки. Существует большой ряд датчиков и радиоэлементов под технологию Arduino. На этом шаге обучающимся предлагается изучить для начала простейшие примеры скетчей с такими элементами как светодиод, фоторезистор, потенциометр. Далее выбирается датчик для проектной работы. Выше рассматривался ультразвуковой метод, поэтому рассмотрим пример проекта с ультразвуковым датчиком (ещё его часто называют сонаром или ультразвуковым дальномером), определяющий расстояние до объекта. Датчик HC-SR04 генерирует узконаправленный сигнал на частоте 40 кГц и ловит отраженный сигнал (эхо). По времени распространения звука до объекта и обратно можно достаточно точно определить расстояние до него, имеет диапазон измерения от 2 см до 400 см, работает при температурах от 0° до 60° С. Точность измерения составляет  $\pm 1$  см, рабочее напряжение датчика до 5,5 В.

8. Сбор установки с помощью контактных проводов.

Схема подключения указана на рис. 3. Отметим, что к Arduino UNO также нужно подключить двухстрочный ЖКИ и загрузить скетч [4]. Далее подключение платы Arduino UNO к порту компьютера, согласование порта.

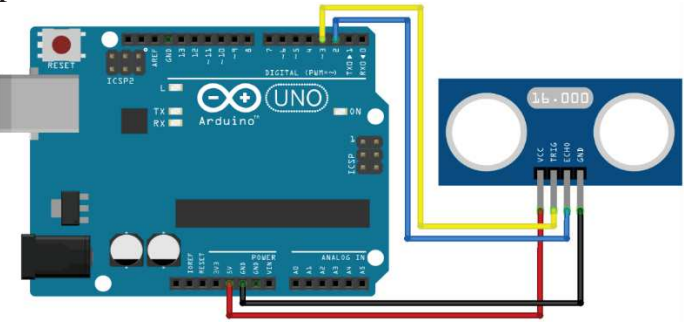

Рисунок 3 – Схема подключения ультразвукового датчика и платы Arduino UNO с помощью контактных проводов

9. Процесс измерения параметров датчиком, занесение в таблицу измеренных значений. На рис. 4 показан экспериментальный образец. Видно, что на ЖКИ отображается измеренный параметр в см. При моделировании датчик должен располагаться на заданном расстоянии от поверхности объекта. Далее производится замер расстояния датчиком. Полученные результаты измерения записываются в таблицу.

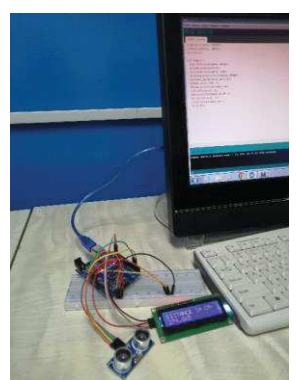

Рисунок 4 – Моделирование датчика. Процесс измерения

10. Обработка результатов в Excel, MathCAD. Построение графиков. Расчёт погрешности измерения. Далее на рис. 5 приводится пример выполнения расчета с использованием программы MathCAD по измеренным результатам, переведенные в мм. Получаем погрешность измерения ультразвукового датчика  $\Delta \approx 2$  мм.

11. Применение навыков программирования для проекта. На этом шаге обучения обсуждается конкретное оборудование для выбранной темы проекта, пишется программа, закупаются датчики. Идет большая подготовительная работа для представления проекта в виде экспериментального образца [5].

40 50 60 70 80 90 100 110 120 130 10 20 30 14.62 17.96 34.18 38.35 49.13 61.52 66.44 82.35 93.89 100.87 109.74 118.47 127.21 180 190 160 170 200 140 150 140.52 151.63 164.01 173.25 178.47 187.14 200.84 250 Xmean :=  $\frac{1}{n} \cdot \sum_{i=1}^{n} XY_{1,i} = 105$ 200 (2)15 (XY<sup>T</sup>)  $Ymean := \frac{1}{n} \cdot \sum_{i=1}^{n} XY_{2,i} = 105.53$ 100 150  $\left({}_{\rm XY}{}^{\rm T}\right)^{\!\!\left<1\right>}$  $\Delta \coloneqq \frac{1}{n} \sum_{i=1}^{n} \left( \left| XY_{1,i} - XY_{2,i} \right| \right)$  $\Delta = 2.239$ 

## Рисунок 5 – Фрагмент программы *MathCAD* для расчета погрешности измерения

В ходе занятий изучаются: технология программирования на языке C++, радиодетали, датчики и их назначение, основные законы электричества. Обучающиеся учатся создавать различные автоматизированные устройства на базе микроконтроллера Arduino, собирают различные проекты, с которыми участвуют в городских, республиканских и всероссийских конкурсах.

## ЛИТЕРАТУРА

1. Среда разработки Arduino [Электронный ресурс]. – Режим доступа: https://arduino.ru/, свободный (Дата обращения: 11.11.2023).

2. Робототехника Ардуино [Электронный ресурс]. – Режим доступа: https://робототехника18.рф, свободный (Дата обращения: 11.11.2023).

3. Сайт разработчика ПО Arduino [Электронный ресурс]. – Режим доступа: www.arduino.cc/en/Main/Software свободный (Дата обращения: 11.11.2023).

4. Сайт IARDUINO [Электронный ресурс]. – Режим доступа: https://wiki.iarduino.ru/page/ustanovka-nastroyka-programmnoy-

obolochki-arduino-ide-dlya-windows/ свободный (Дата обращения: 11.11.2023).

5. Смирнова С.В. Кружок проектно-технического творчества «IT-приборист» / Инженерная мысль: Республиканская НПК, посвященная 90-летию КНИТУ-КАИ, 25 ноября 2022 г.: сборник докладов. – Казань: Изд-во КНИТУ-КАИ, 2022. – С. 135-138.